#### **Remote Students/Distance Learners,**

This handbook provides a basic introduction to navigating the systems at P.I.T. when you are a remote student or a distance learner. Please keep it, so you can review it later. Good luck with your studies at the Pennsylvania Institute of Technology.

## ABOUT YOUR ACCOUNTS

One of the benefits of being a P.I.T. student is your network account with email, which grants you access to Office 365 for as long as you are an active student. Unfortunately, this benefit doesn't last indefinitely; after you separate from the college, your account will be deactivated approximately 120 days from your last date of attendance and deleted after 180 days. Our licensing with Microsoft doesn't apply to non-active students, so we run occasional audits to reconcile older accounts from inactive students.

Students are granted access to three important systems: the P.I.T. network (including email), the Canvas learning management system, and the Student Portal. Although your newly assigned username and password for each of these systems is the same, your student portal account is maintained separately from your network & Canvas account. They are not linked. If you elect to change your network password, it will <u>not</u> automatically change your student portal password.

#### **TOP TIPS**

- 1. P.I.T. uses Microsoft services to authenticate users. You will be presented with a Microsoft authentication prompt when logging in to various accounts.
- 2. The Windows UserID/Email Address and Canvas accounts are <u>different</u> from the Student Portal account
- 3. Capitalization is important for passwords
- 4. Entering an incorrect password ten times will lock your account for 30 minutes
- If you want to change your P.I.T. email/Canvas password, please visit the URL below and allow up to 20 minutes for the password to synchronize to the cloud. <u>https://my.pit.edu/resources/student-technical-info/reset-password/</u>

### A NOTE ABOUT PASSWORDS

To ensure greater security, passwords must meet a minimum standard for complexity. This will help prevent unauthorized use of your account through a "lucky guess."

# DO NOT USE a password that is the same as something that is connected to other systems outside of P.I.T., such as Google, Yahoo, Hotmail, AOL, etc.

Password must be **<u>EIGHT</u>** characters long and contain at least the following: (1)Uppercase, (1)Lowercase, (1)number, and (1)symbol when creating a new password.

- 1. Ch1 Incorrect Too short
- 2. Chair Incorrect Missing numbers or symbols

- 3. chair1 Incorrect Missing capitalized letters
- 4. Joseph1 Incorrect Should not include your name
- 5. **#Chairs1** Correct! A mixture of numbers, symbols, upper and lowercase

#### **OBJECTIVES**

This guide will provide instructions for the following activities:

- 1. Logging in to the Emergency Message System (EMS)
- 2. Logging in to your P.I.T. email account
- 3. Logging in to Canvas
- 4. Logging in to Student Portal
- 5. Accessing the College Resource Website
- 6. Microsoft Office 365
- 7. Connecting with your mobile device
- 8. Opening a ticket with the P.I.T. Helpdesk
- 9. P.I.T. Photo IDs

### Overview of the P.I.T. Accounts you may be using as a Student

| Emergency Messaging<br>System (EMS) | <b>Used to:</b> Notify students in case of emergencies that interrupt student experience.                                 |
|-------------------------------------|----------------------------------------------------------------------------------------------------|
| Network Login / E-mail              | Used to: Login to Access Webmail and the EMS system.                                                                      |
| Canvas                              | Used to: Take online/blended learning courses through Canvas                                                              |
| Student Portal                      | <b>Used to:</b> Access the Student Portal to view your grades, register for courses, make payments and access your 1098T. |
| Office 365                          | <b>Used to:</b> Enhance productivity by providing access to basic Microsoft applications such as Word and Excel           |

## 1) Emergency Messaging System

The Emergency Messaging System is used to contact students in the case of emergencies that interrupt the student experience. Examples include campus closures due to inclement weather, or public health emergencies like COVID-19. To log in to this system, you will need your student email address and network password.

**Please note:** Any information entered into this emergency messaging system will be used to contact you between 5 am and 7 am on days the school closes. If you prefer *not* to be contacted at a specific number between those times, please do not enter it into this system.

You do not have to fill out all fields. The minimum amount of information you must enter is either one valid email address or a valid phone number.

It is important to keep your information up to date, so you can be notified in the event of an emergency. If you need to change or update the information you entered into the EMS upon your first login, follow the instructions below.

| O C 🕹                                                                                              | <ol> <li>Open a Web Browser</li> <li>Go to 'https://my.pit.edu'</li> </ol>                                                                 |
|----------------------------------------------------------------------------------------------------|----------------------------------------------------------------------------------------------------|
| EMS Webmail Canvas Student Student Portal                                                          | 3. Click on the "EMS" link.                                                                                                    |
| Username: Password: LOG IN                                                                         | <ol> <li>Login with your <b>P.I.T. Email</b> for<br/>the username field and password.</li> <li>Update your contact information.</li> </ol> |
| Name Prisme Prisme Prisme Prisme Demaine Attenat  Attenat  Free Message  Prione1  Prione2  Prione3 | <ol> <li>Update your contact information.</li> <li>Click on "Submit" when done.</li> </ol>                                                 |

#### Updating Your Contact Information:

## 2) Email

P.I.T. Provides an email account for everyone. Your email address is the same as your Windows Username, with the addition of "@pit.edu" at the end. As a remote user, you will be accessing your account via Webmail. Webmail allows remote users to access email from off-campus locations. To log in to this system, you will need your network username and password.

#### **Accessing Webmail**

| 1. | Open your    |
|----|--------------|
|    | Internet     |
|    | Browser.     |
| 2. | Go to        |
|    | "https://my. |
|    | pit.edu"     |
|    |              |

| EMS Webmail Canvas Student Student Portal                                                                                                    | 3. (     | Click on the<br>"Webmail"<br>link. You will<br>first be<br>prompted to<br>authenticate<br>via<br>Microsoft<br>services.                                                                                                    |
|----------------------------------------------------------------------------------------------------|----------|----------------------------------------------------------------------------------------------------|
| Image: Description of the second second | 4.       | In the<br>Microsoft<br>authenticati<br>on prompt,<br>enter your<br><b>Windows</b><br><b>Username</b><br>and<br>Password in<br>the required<br>fields.<br>Click the<br>"Next"<br>button to<br>sign into<br>your email<br>account. |
| Cutlook  Microsoft  Enter password  password  Forgot my password  Sign in                                                                                                    | 6.<br>7. | Enter your<br>password.<br>Click "Sign<br>in"                                                                                                    |

|                |                                                | Outlook                                                                                                    |              |                                                                                          |
|----------------|------------------------------------------------|----------------------------------------------------------------------------------------------------|--------------|------------------------------------------------------------------------------------------|
|                |                                                | Microsoft  Stay signed in? Do this to reduce the number of times you are asked to sign in. Don't show this again  No Yes |              | <ol> <li>8. Click "Yes".</li> <li>9. Your P.I.T.<br/>email will<br/>now load.</li> </ol> |
|                | Outlook                                        | ∠ Search                                                                                                    | 🕞 Teams call |                                                                                          |
|                | New message Favorites                          | <ul> <li>Mark all as read <ul> <li>✓ Undo</li> <li>✓ Inbox ★</li> <li>✓</li> </ul> </li></ul>                            |              |                                                                                          |
| R <sup>R</sup> | <ul><li>☐ Inbox</li><li>➢ Sent Items</li></ul> | From                                                                                                    | Subject      | 10. You are now<br>able to send                                                          |
| ¢              | 🖉 Drafts<br>🗐 Deleted                          |                                                                                                    |              | email from<br>your P.I.T.                                                                |
| ×              | Add favorite                                   |                                                                                                    |              |                                                                                          |
| 3              |                                                |                                                                                                    |              |                                                                                          |

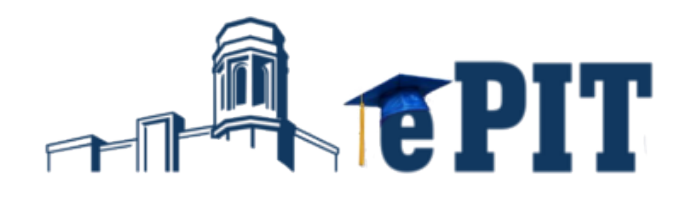

## 3) Canvas

Canvas is the online learning management system where online class content is published. To access this system, you will need your student username and password.

#### Accessing Canvas

| 0 0                                                                          | <ol> <li>Open your Internet<br/>Browser.</li> <li>Go to<br/>"https://my.pit.edu"</li> </ol>                           |
|------------------------------------------------------------------------------|----------------------------------------------------------------------------------------------------|
| EMS Webmail Canvas Student Student Portal                                    | 3. Click on the "Canvas<br>Student" link. You will<br>first be prompted to<br>authenticate via<br>Microsoft services. |
| Microsoft Sign in 21student1234@PIT.edu Can't access your account? Back Next | 4. In the Microsoft<br>authentication prompt,<br>enter your <b>P.I.T. EMAIL</b><br>address and click " <b>Next</b> ". |
| Microsoft Enter password Forgot my password Sign in                          | 5. Enter your <b>P.I.T. Email</b><br>password and click " <b>Sign</b><br>in"                                          |

| Dashbo                                                                                                    | ard                                          |                              |                                                                                                    |
|----------------------------------------------------------------------------------------------------|----------------------------------------------|------------------------------|----------------------------------------------------------------------------------------------------|
| Account<br>Account<br>Counters<br>Counters | Growing :<br>With<br>Canvas Ac<br>Quickstart | Imiri<br>S                   | 6. You will be redirected to<br>your <b>"Canvas</b><br><b>Dashboard"</b> . This is where<br>all of your courses will be<br>located for easy access. |
| Frowing :<br>With<br>Canvas                                                                                                    | Canvas Admiri<br>Quickstart                  | Click to<br>launch<br>course | 7. Click on any course to access its contents.                                                                                                    |

## **Canvas User Support**

#### Canvas Guides

One of the benefits of the Canvas LMS is the robust help section. Canvas provides in-depth assistance on a variety of topics using the Canvas Guides (https://community.canvaslms.com/t5/Canvas-Guides/ctp/canvas\_guides). There are guides for every major help topic with detailed instructions and videos. It is great for new Canvas users but can also be helpful to advanced ones as well.

#### 24/7 Canvas Support

If you are experiencing technical issues with Canvas, you will have access to the Canvas support team 24-hours a day, 7-days a week.

#### History 1. Click the "Help" button on the Studio bottom left of the screen. ? Help sources and Links for each Body System and the -15 2. For help on specific DATE Little lost? Try here first! Canvas topics click Search the Canvas Guide stion to the body.pdf "Canvas Guides" at 4 the top of the help ture link Jan 11 OTHER RESOURCES 0 menu. OOM Lecture Link WED JAN 13 CH 1 -Giller Chat with Canvas Support (Student ONLY) **.** Live Chat with Carvan Support! signment 01 **Canvas Support Hotline** 484-440-9670 3 Field Support Field Admin Console 1000 Course DATE Little lost? Try here first! Calend 3. If you experience Search the Canvas Guides ition to the body.pdf (E) Inbar technical problems Find answers to continon questions are link Jan 11 while using Canvas, **OTHER RESOURCES** you can chat with DOM Lecture Link WED JAN 13 CH 1 Chat with Canvas Support (Student ONL) an expert by 믋 Live Chat with Canvas Support signment 01 clicking "Chat with Canvas Suope 484-440-9670 **Canvas Support** 0 Help Support Field Admin Console (STUDENT ONLY)." This is ONLY for the Canvas Field Admins to manage and monitor your support cases and maintain your Castorner KB. This is NOT for all

#### **Accessing Canvas Guides and Support**

| Courses<br>Courses<br>Cou | DATE<br>stion to the body.pdf<br>ture link Jan 31<br>SOOM Lecture Link WED JAN 13 CH 1<br>signment 01 | <ol> <li>If you need to<br/>speak directly with<br/>a Support Team<br/>member, you can<br/>call: 484-440-9670.<br/>Support is available<br/>24/7!</li> </ol> |
|----------------------------------------------------------------------------------------------------|----------------------------------------------------------------------------------------------------|----------------------------------------------------------------------------------------------------|
|----------------------------------------------------------------------------------------------------|----------------------------------------------------------------------------------------------------|----------------------------------------------------------------------------------------------------|

## 4) Student Portal

The Student Portal is a web page integrated with our grading, billing and information systems. On the Student Portal, students can check grades, registration, billing and more. It is important to remember your access credentials to the student portal, because we publish your 1098T tax information to your account each year. This account is <u>different</u> from your Windows/Email account.

| EMS Webmail Canvas Student Student Porta                                                                                                    | <ol> <li>Using your web browser, navigate to<br/>"https://my.pit.edu" webpage. Click on<br/>"Student Portal"</li> </ol> |
|----------------------------------------------------------------------------------------------------|----------------------------------------------------------------------------------------------------|
| Login to Student Portal                                                                                                    | <ol> <li>Enter your student username and<br/>password</li> </ol>                                                        |
| Required Field * Username * Password * Password is case sensitive Create a New Account   Forgot your Password Logn                                                                                                    | 3) Click Login                                                                                                    |
| Pennsylvania Institute<br>of Technology                                                                                                    | <ol> <li>On the main page, you are presented<br/>with your class calendar &amp; the message<br/>center</li> </ol>       |
| II Campas Info     M2150m2 Zel2       II Adatemiss     Non Classes Found       II My Transcal Add     Non Classes Found       II My Transcal Add     MY CALENDOR       II My Transcal Add     MY CALENDOR       II My Tran | <ol> <li>On the left, you can select to view details<br/>on various topics</li> </ol>                                   |

#### Accessing the Student Portal

| Pennsylvania Institute<br>of Technology                                                          | <ul> <li>6) To change your Student Portal password,<br/>expand the 'My Profile' option</li> <li>7) Click 'Change Password'</li> </ul> |
|--------------------------------------------------------------------------------------------------|----------------------------------------------------------------------------------------------------|
| Campus Info                                                                                      |                                                                                                    |
| # Academics                                                                                      |                                                                                                    |
| # My Profile                                                                                     |                                                                                                    |
| My Calendar                                                                                      |                                                                                                    |
| Change Password                                                                                  |                                                                                                    |
| My Information                                                                                   |                                                                                                    |
|                                                                                                  | 8) Enter your old password                                                                                                    |
| Academics Change Password     Change Your Password                                               | 9) Choose and enter a new password                                                                                                    |
| My Calendar                                                                                      | 10) Enter the new password again                                                                                                    |
| Change<br>Password Change Password                                                               | 11) Click 'Change Password'                                                                                                    |
| My Message<br>Center Change Password<br>My Information Required Field *                          |                                                                                                    |
| My Finances     Please re-enter your old password and type your new one in the     fields below. |                                                                                                    |
| Ald Old Password *                                                                               |                                                                                                    |
| ■ My Career                                                                                      |                                                                                                    |
| Documents New Password *                                                                         |                                                                                                    |
| External Links Confirm New Password                                                              |                                                                                                    |
| ## FA Websites                                                                                   |                                                                                                    |
| Financial     Sources     Change Password                                                        |                                                                                                    |

#### View Your Account Details and Make Payments via the Student Portal

| == M       | y Finances            |                         |                               |            |            |              | 1. | Choose Account<br>Information     |
|------------|-----------------------|-------------------------|-------------------------------|------------|------------|--------------|----|-----------------------------------|
| A          | count Inform          | ation                   |                               |            |            |              |    |                                   |
| Account De | t Details             | ule Make a Paymer       | 11                            |            |            |              | 2. | Your account<br>history is        |
| Show A     | 1 to 29 of 29 entries |                         |                               | Se         | Previous   | 1 Next       |    | including charges<br>and payments |
| Trans<br># | ▼ Date ♦              | Transaction Due<br>Date | Transaction Details           | Check#/Ref | Amount     | Balance 🔶    |    |                                   |
| 29         | 1/4/2022              |                         | Student Payment 2021-22       | CASH/VISA  | (\$461.67) | (\$2,029.67) |    |                                   |
| 28         | 1/3/2022              |                         | DIRECT LOAN UNSUB 2021-<br>22 | EFT        | (\$990.00) | (\$1,568.00) |    |                                   |
| 27         | 1/3/2022              |                         | DIRECT LOAN SUB 2021-22       | EFT        | (\$578.00) | (\$578.00)   |    |                                   |
| 26         | 12/3/2021<br>,        |                         | STUDENT PAYMENT 2021-<br>22   | CASH/VISA  | (\$864.00) | \$0.00       |    |                                   |
|            |                       |                         |                               |            |            |              |    |                                   |

| Account Details Payment Schedul Make a Payment By making a payment online, you are authorizing Pennsylvania Institute of Technology. (PIT) to debit funds by way of an electronic funds transfer from your checking or credit card account. By authorizing this electronic funds transfer you understand and agree that Pennsylvania Institute of Technology. (PIT) is not liable for erroneous bank statements or incorrect debits to your account. You are advised to refer to the terms and conditions provided by your bank concerning electronic transfers before making your payment. In no event shall Pennsylvania Institute of Technology. (PIT) be liable to any party for any direct, indirect, incidental, consequential, punitive or other damages including without limitation, any lost profits, lost savings, loss of information, etc. that are related to the use or the inability to use the content, materials and functions of the site or any linked website. Once you submit your payment it cannot be reversed. If you wish to place a stop payment order on your payment request after submission, you must contact your financial institution immediately. I accept the above payment agreement Continue | <b>3.</b><br>4. | Click <b>Make a</b><br><b>Payment</b><br>Accept<br>the <b>Payment</b><br><b>Agreement</b> and<br>click <b>Continue</b> .<br>The Account<br>Information page<br>is displayed. |
|----------------------------------------------------------------------------------------------------|-----------------|----------------------------------------------------------------------------------------------------|
| Online Payment Information Make my payment from  Add a Payment Method                                                                                                    | 5.              | First-time users<br>will need to <b>add</b><br><b>a payment</b><br><b>method</b> before<br>continuing                                                                        |
| Payment Information         We have the following credit card information on file.         *Add a New Credit Card >>         There are currently no credit cards on file.         Back to Account Information                                                                                                    | 6.              | Select Add a<br>New Credit Card                                                                                                    |

|                     | Payment                          | 7. | Complete the<br>Payment<br>Information            |
|---------------------|----------------------------------|----|---------------------------------------------------|
| Payment Information | * Indicates required information |    | form. Most<br>users will find                     |
| Payment Method:*    | Credit Card                      |    | demographic<br>information pre-<br>populated from |
| Account Information | * Indicates required information | 0  | their student file                                |
| Credit Card Type:*  | Select a Credit Card Type        | 0. | new information                                   |
| Account Number:*    |                                  |    | (identified with a                                |
| Expiration Date:*   | 07 💙 2020 💙                      |    | make any                                          |
| Security Code:*     | View Formale                     |    | needed changes                                    |
| Name on Card:*      | Degree Wate                      |    | to existing information                           |
| Billing Information | * Indicates required information | 9. | Click Continue                                    |
| Street Address 1:*  | 456 Yamato Rd                    |    |                                                   |
| Street Address 2:   |                                  |    |                                                   |
| Street Address 3:   |                                  |    |                                                   |
| Street Address 4:   |                                  |    |                                                   |
| City:*              | Bura                             |    |                                                   |
| State/Province:*    | <b>~</b>                         |    |                                                   |
| Postal Code:*       | 33431                            |    |                                                   |
| Country:*           | ~                                |    |                                                   |
| Contact Information | * Indicates required Information |    |                                                   |
| Email:              | tkennison@campusmgmt.com         |    |                                                   |
|                     | Cancel Continue                  |    |                                                   |

| Account Details Payment Schedule Make<br>Enter your payment information below. To add anor<br>Online Payment Information<br>Make my payment from<br>Total past due amount:<br>Next Scheduled Payment:<br>Pay This Amount | ther payment method, click on the Add a Payment Method link.       Visa 4111-1111-1111       Add a Payment Method       \$0.00       \$461.67       \$00.00       (Do not use commas) | 10.<br>11.<br>12.<br>13. | You will be<br>returned to the<br><i>Make a Payment</i><br>screen<br>Select your credit<br>card from the<br>drop-down menu<br>Enter a payment<br>amount<br>Click <b>Pay.</b> If the<br>payment was<br>successfully<br>processed &<br>approved by<br>PayPal, an entry<br>will be made to<br>your ledger card<br>in CampusNexus<br>Student. |
|----------------------------------------------------------------------------------------------------|----------------------------------------------------------------------------------------------------|--------------------------|----------------------------------------------------------------------------------------------------|
|                                                                                                    |                                                                                                    |                          | Student.                                                                                                    |

## 5) Office 365

\*\*Whenever you need to login to Office 365 go to www.Office.com to sign in.\*\*

| O C 🕹                                                                                                    | 1) Open a web browser.                                                                                                    |
|----------------------------------------------------------------------------------------------------|----------------------------------------------------------------------------------------------------|
| Get started with Office<br>365 for free<br>Students and educators at eligible institutions can sign up for<br>Office 365 Education for fee, including Word, Escel, PowerPoint,<br>OneNote, and nove Microsoft Teams, plus additional classroom<br>tools. Use your valid school email address to get started today.<br>Enter your school email address<br>CET STARTED<br>NOT ELIGIBLET SEE MORE OPTIONS ><br>LEARN HOW TO BUY FOR SCHOOLS > | <ol> <li>Go to <u>www.microsoft.com/en-us/education/products/office</u></li> <li>Type in your PIT.edu email.</li> </ol>                                                |
| Are you a student or a teacher?<br>Office 365 Education includes Microsoft Teams and other tools you<br>need for your online classroom. Teams allows students and<br>teachers to chat, work on assignments, and co-create documents.<br>If you're an IT admin, sign up your school.<br>I'm a student $$ I'm a teacher $$                                                                                                    | 4) Click on I'm a Student                                                                                                    |
| You have an account with us<br>To get your free Office, sign in with your Office 365 user ID and<br>password.<br>Sign in ⊙                                                                                                    | <ol> <li>5) Office 365 will now link your account<br/>with your PIT.edu email.</li> <li>6) Click Sign In and login with your<br/>PIT.edu email credentials.</li> </ol> |

| No need to sign up                                   | Office 365 will alert you that there is no need |
|------------------------------------------------------|-------------------------------------------------|
| You already have a license for Office 365 Education. | to sign up.                                     |
| OK, got it ⊙                                         |                                                 |
|                                                      |                                                 |

## OneDrive

As a P.I.T. network user, you are also provided with a OneDrive account, which allows you to store documents in a personal location in the Office365 cloud. You can find more information about OneDrive here: <u>https://my.pit.edu/wp-content/uploads/information-technology/onedrive.pdf</u>

## 6) College Resource Website

## https://my.pit.edu

The College Resource Website (https://my.pit.edu) is an online, internal resource created for our P.I.T. students. This website is designed as an information repository for events and services on campus and portal gateway to other network resources. Please take a few minutes to browse through this site to familiarize yourself with its contents and the resources available to you.

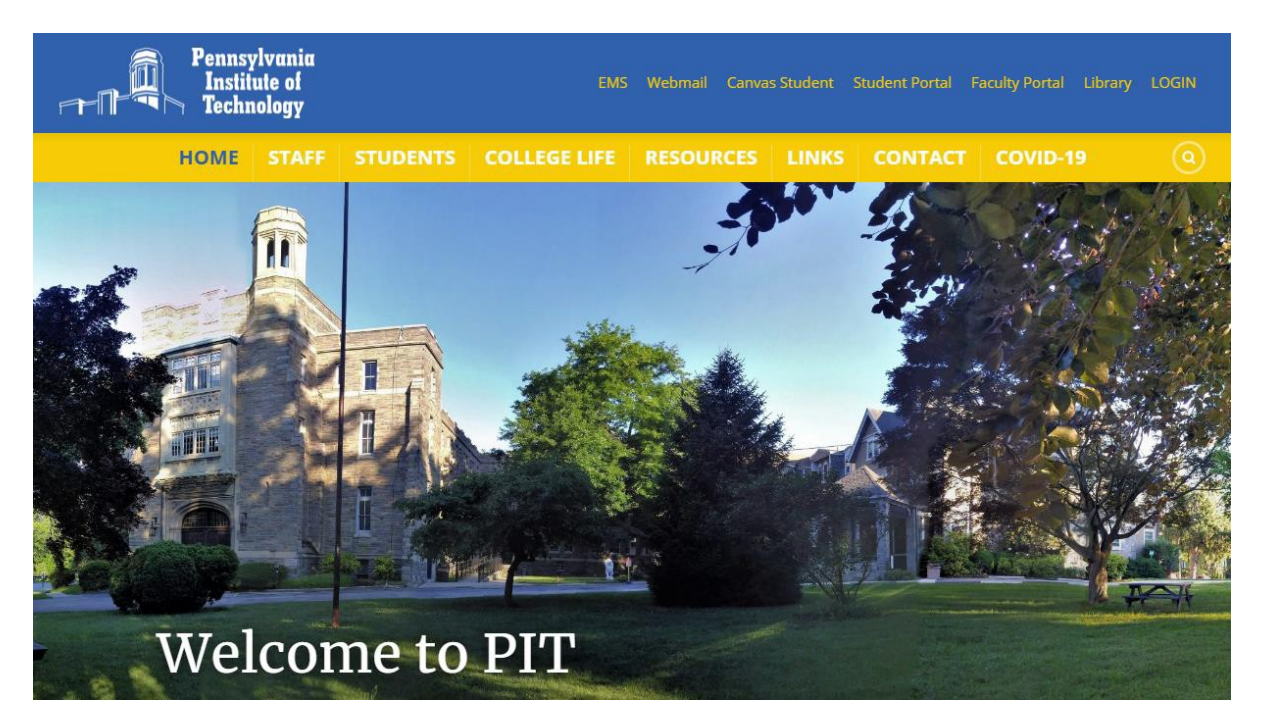

## 7) Mobile Devices

Most of P.I.T. online information is in mobile friendly, easily accessible format from your mobile phones and/or tablets. With that being said, you may want to pair your phone or tablet to your email and this is how you do it.

First download Microsoft Outlook from either the Apple or Android store.

## Setup Outlook for iOS and Android

Outlook for iOS and Android gives you the power of Outlook on the go to keep everything in one place, stay organized, and have security you can trust. As you switch to Outlook from the Gmail app or the Mail app on iOS devices, these guides will help make the transition smooth.

To get started, make sure you have Outlook downloaded to your device. Whether you use an iOS or Android device, download the app <u>here</u>.

Note: Screenshots shown in this guide are for Outlook for iOS and Android.

## Add your email account

Depending on the device you are using, select one of the links below for help on adding your account:

Set up email in the Outlook for Android app

Set up email in Outlook for iOS app

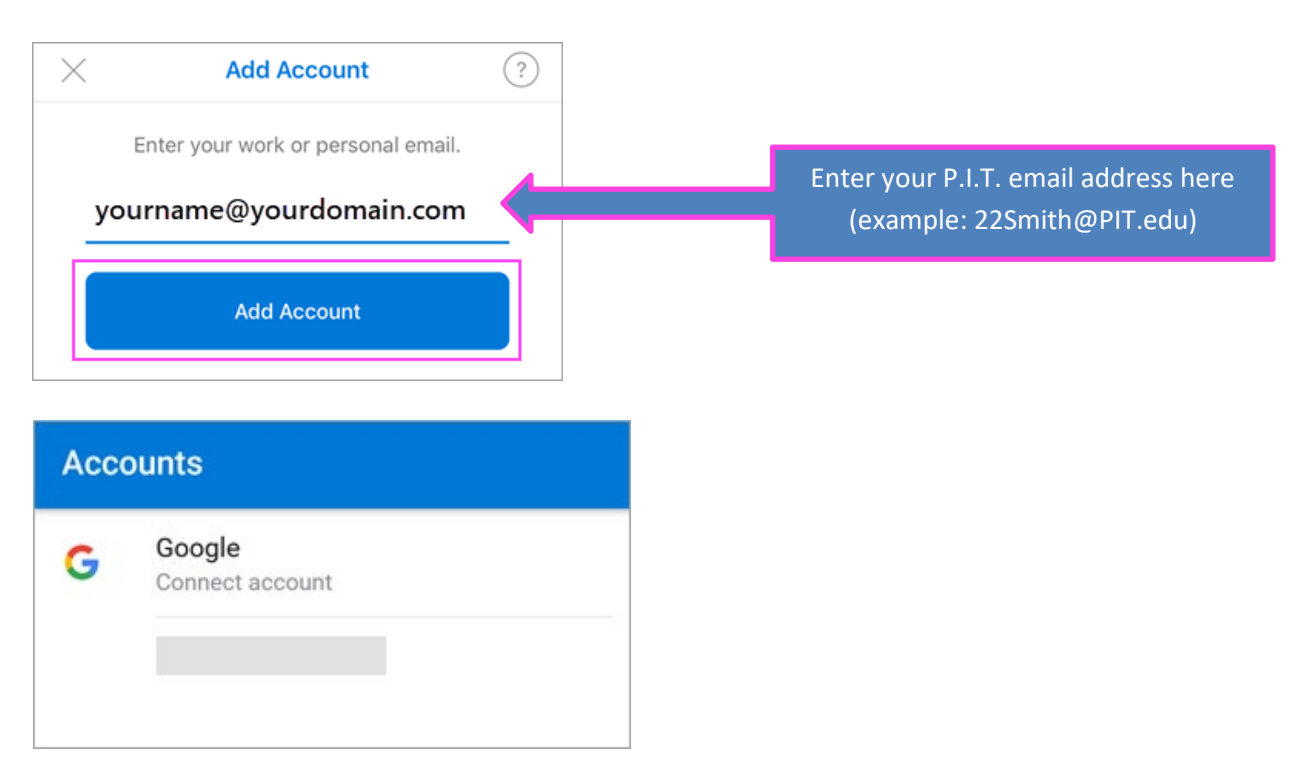

## Add or switch between multiple accounts

- 1. To add an additional email account, tap your account menu in the top left corner in your Outlook app. Select the blue plus sign to add another account.
- 2. Once you have multiple accounts added, you can easily switch between them.

**Tip:** Tap an account icon to quickly switch to another account inbox. Long hold it to keep it open it to pick a different folder.

### Canvas App

Canvas has its own app on the Apple/Android ecosystem. You can download the app on your phone and/or tablet and use the app to navigate the Canvas LMS.

## 8) Opening A Ticket with the P.I.T. Helpdesk

Helpdesk tickets are managed via the P.I.T. Helpdesk system, which is accessed via

<u>https://support.pit.edu.</u> The most efficient way to obtain service is to log in using your student credentials; however, there are situations that may prevent you from being able to log in. For example, you may have misplaced or forgotten your password, or the credentials themselves are not working. In these cases, you can access a Helpdesk form without logging in. Both scenarios are explained in the following sections.

| Search in Menu ×                |          | Select the login button<br>the top of the menu |
|---------------------------------|----------|------------------------------------------------|
| Account                         |          |                                                |
| Facilities           Facilities | ▲        |                                                |
| Information Technology          | <b>•</b> |                                                |
| Applications                    | *        |                                                |
| Hardware                        | T        |                                                |
| UserID and Security             | •        |                                                |
| Website Modifications           | •        |                                                |
| Reports                         | •        |                                                |
| Special Event Support           |          |                                                |
| FAQs                            |          |                                                |
| Global News Feed                |          |                                                |
| Marketing                       | <b>A</b> |                                                |
| Marketing/Communications        |          |                                                |

#### Opening a ticket as a logged in user:

| Pennsylvania<br>Institute of<br>Technology<br>**Pieate select the "Login with Microsoft" button above to be <u>redirected</u> to the sign in<br>page**<br>**If you are unsure of the username for Microsoft login,<br>It is the <u>same</u> as your PIT username**                                                                                                    | Next, you will be asked to<br>"Login with Microsoft".<br>Select that button and<br>you will be re-directed to<br>a sign-in page through<br>Microsoft |
|----------------------------------------------------------------------------------------------------|----------------------------------------------------------------------------------------------------|
| Microsoft<br>Pick an account                                                                                                    | Once you are redirected<br>to the Microsoft login<br>screen, enter your full PIT<br>email address and<br>password.                                   |
| Permissive minimum of the permissive minimum of the permissive mi | After entering your PIT<br>email and password, you<br>should be re-directed to<br>the main helpdesk site                                             |

| Pennsylvania<br>Institute of<br>Technology                                                                                                    | You can now fill out your request.                                                                                                    |
|----------------------------------------------------------------------------------------------------|----------------------------------------------------------------------------------------------------|
| Search in Menu 🗶 🖡 🖪 Save                                                                                                    |                                                                                                    |
| Account <ul> <li>Logout</li> <li>Canvas</li> </ul> Facilities <ul> <li>Facilities</li> <li>Information Technology</li> <li>Applications</li> <li>Adobe</li> <li>Campusvue Nexus</li> <li>E-Learning</li> <li>Canvas</li> </ul> B         I         I         I         I         II         III         IIII         IIII         IIIIIIIIIIIIIIIIIIIIIIIIIIIIIIIIIIII | Note: Be sure to enter<br>details in the description<br>box, as well as fill in any<br>radio buttons, boxes, or<br>drop downs that apply.<br>Hit <b>Save</b> when you are<br>complete.             |
| Submit Successful<br>Your incident has been submitted.<br>Your reference number is A1BC234567                                                                                                    | Once your ticket has been<br>submitted successfully,<br>you will receive a<br>confirmation message<br>with a ticket number for<br>reference.                                                       |
| Continue                                                                                                    | <u>Note:</u> Ticket information<br>will not be visible unless<br>you click the link in your<br>email and are signed into<br>the site with your<br>windows username and<br>password simultaneously. |

Opening a ticket without logging in (when username/password are not working or forgotten):

| Search in Menu   Account   Account   Login   Facilities   Facilities   Facilities   Information Technology   Applications   Equipment Change   Request   New Equipment Request   Something Broken?   Printer   VserID and Security   Modify User   Delete User   Password Reset   Website Modifications | Select the menu item with which<br>you need assistance                                                                                                    |
|----------------------------------------------------------------------------------------------------|----------------------------------------------------------------------------------------------------|
| Costomer Information Required   First Name   Last Name   Email   Company   Location   Phone   Continue O                                                                                                    | Once you have selected the menu<br>item, you will be prompted to enter<br>your first name, last name, and<br>email address. Company and<br>Location information is <b>not</b><br>required.<br><b>Note:</b> If you are opening a ticket to<br>retrieve your account password,<br>please enter an email address that<br>you are able to access. The<br>requested information will be<br>directed to the email address<br>entered in the form.<br>Click Continue. |

| Search in Menu X X<br>Account Account Acc | UserID & Security Maintenance<br>Password Reset<br>Related<br>Items:<br>Pescription<br>Please describe the issue you are experiencing in detail (include any attachments that may be helpful):<br>I I I I I I I I I I I I I I I I I I I | After entering your information into<br>the fields, you can fill out your<br>request.<br>Note: Be sure to enter details in the<br>description box, as well as fill in any<br>radio buttons, boxes, or drop downs<br>that apply. Hit <b>save</b> when you are<br>complete. |
|----------------------------------------------------------------------------------------------------|----------------------------------------------------------------------------------------------------|----------------------------------------------------------------------------------------------------|
| Submit S<br>Your incident<br>Your reference                                                                                                    | uccessful<br>has been submitted.<br>te number is A1BC234567                                                                                                    | Once your ticket has been<br>submitted successfully, you will<br>receive a confirmation message<br>with a ticket number for reference.                                                                                                    |
|                                                                                                    | Continue                                                                                                    | <u>Note:</u> Tickets submitted using this form will not be associated with your account history.                                                                                                    |

## 9) P.I.T. Photo IDs

The Pennsylvania Institute of Technology is pleased to announce P.I.T. Photo ID Card!

You can now go to my.pit.edu click on Resources and then click P.I.T. Photo IDs.

| 1 | RESOURCES LINKS CON              |
|---|----------------------------------|
|   | ACADEMIC RESOURCES               |
|   | CAREER AND TRANSFER<br>RESOURCES |
|   | EPIT RESOURCES                   |
|   | FINANCIAL RESOURCES              |
|   | LIBRARY SERVICES                 |
|   | STOCK PHOTO ACCESS &<br>STORAGE  |
|   | SCHOOL INFORMATION               |
|   | STUDENT SERVICES                 |
|   | STUDENT TECHNICAL INFO           |
|   | P.I.T. PHOTO IDS                 |

The site will now ask you for your P.I.T. Email Username and Password.

| Email, phone, or Sky           | pe   |      |
|--------------------------------|------|------|
| Can't access your acco         | unt? |      |
|                                |      |      |
|                                | Back | Next |
| Misrosoft                      | 1995 |      |
|                                |      |      |
| ← jhickman@pit.e               | du   |      |
| Enter passw                    | ord  |      |
| Password                       |      |      |
| Password<br>Forgot my password |      |      |

If this is your personal device click Yes otherwise click No.

| Microsoft                            |                |                 |
|--------------------------------------|----------------|-----------------|
| jhickman@pit.edu                     |                |                 |
| Stay signed i                        | n?             |                 |
| Do this to reduce the<br>to sign in. | number of time | s you are asked |
| Don't show this a                    | again          |                 |
|                                      | agam           |                 |

The site will show you what your P.I.T. Photo ID will be used for and the Do's and Don't. **P.I.T. ID Card Guidelines** 

Photo IDs must be similar to Government Issued IDs and / or Passport photos.

DO

- · Shoulders and head directly facing the camera
- Eyes open
- Background is plain and neutral
- Photo is in color and without filters
- Well lit
- Business Casual

#### DONT

- Crop photo
- Sunglasses or other wear which distracts from the face.
- · Head coverings and hats are acceptable only due to acknowledged religious beliefs, traditions or customs.
- Use hand gestures
- Include anyone else in the photo

• Pets

# I have provided an example of how your picture should be submitted below otherwise your photo will be rejected.

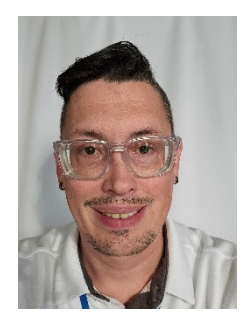

Once submitted you will have a message on the website screen that it has been received and how to pick up your P.I.T. Photo ID Card when processed.

#### How to Pick up your P.I.T. Photo ID CARD

Once a photo has been approved you will be able to pick up your P.I.T. ID Card on campus at 800 Manchester Avenue, Media, PA 19063 from 9am to 3pm. Go into the main entrance and at the security desk present your driver license for verification. You will then have to sign out that you have picked up your P.I.T. ID Card. Security will then present you with your P.I.T. ID Card.

We have received your photo and will process it as soon as possible. We will update the message on this page when your photo has been processed, please check back daily.

If it has been accepted you will receive a message on the website stating your P.I.T. Photo ID Card is ready for pickup.

"We have processed your photo and it is available for pickup. For pickup days and times please see the above section 'How to pick up your P.I.T. ID CARD."

If the photo has been rejected you will get an email of the reason it was rejected.